## PANDUAN RESET PRINTER EPSON L3110

## EPSON<sup>®</sup> L3110

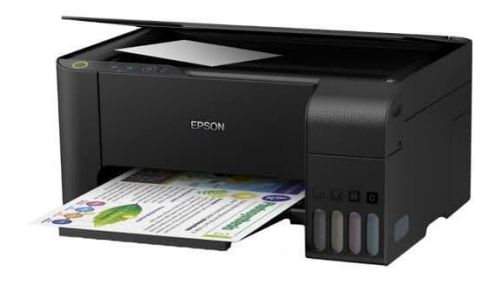

Ciri-ciri printer perlu untuk di reset ulang (Reset Counter) pada printer Epson L3110

1. Ketika diperintah cetak pada PC/Laptop anda akan keluar Notifikasi

Versi Bahasa Indonesia :

" Masa pakai bantalan tinta printer telah berakhir. Hubungi Dukungan Epson "

Versi Bahasa Inggris :

" A printer's ink pad is at the end of its service life.Please contact Epson Support "

| LPOUN                                                                                                    | ayanan diperlu                                                  | ukan                                                        |                                                                        |
|----------------------------------------------------------------------------------------------------|-----------------------------------------------------------------|-------------------------------------------------------------|------------------------------------------------------------------------|
| est Page                                                                                                    |                                                                 |                                                             |                                                                        |
| Masa pakai bantalan tinta<br>Hubungi Dukungan Epson,                                                                             | printer telah berakhir                                          | Ŷ                                                           | •                                                                      |
|                                                                                                    |                                                                 |                                                             |                                                                        |
|                                                                                                    |                                                                 | 0                                                           | Dukungan                                                               |
| Untuk memeriksa sisa tinta<br>tanaki mintar                                                                                      | a yang sebenarnya, p                                            | veriksa dengan meli                                         | hat tingkat tinta di semua                                             |
| Untuk memeriksa sisa tinta<br>tangki printer.<br>Penggunaan produk dalan<br>dapat merusak printer.<br>Kode Tinta                 | a yang sebenarnya, p<br>1 waktu lama saat ting                  | veriksa dengan meli<br>gkat tinta berada d                  | hat tingkat tinta di semua<br>I bawah garis pada tangki                |
| Untuk memeriksa sisa tinta<br>tangki printer.<br>Penggunaan produk dalan<br>dapat merusak printer.<br>Kode Tinta<br>Hitam        | a yang sebenarnya, p<br>n waktu lama saat ting<br>Kuning        | enksa dengan meli<br>gkat tinta berada d<br>Magenta         | hat tingkat tinta di semua<br>i bawah garis pada tangki<br>Cyan        |
| Untuk memeriksa sasa tinta<br>tangla printer.<br>Penggunaan produk dalan<br>dapat merusak printer.<br>Kode Tinta<br>Hitam<br>003 | a yang sebenarnya, p<br>n waktu lama saat ting<br>Kuning<br>003 | eriksa dengan meli<br>gkat tinta berada d<br>Magenta<br>003 | hat tingkat tinta di semua<br>i bawah garis pada tangki<br>Cyan<br>003 |

#### Contoh Notifikasi :

| EPSON                                                                  | ervice require                                 | d                                                   |                                                          |
|------------------------------------------------------------------------|------------------------------------------------|-----------------------------------------------------|----------------------------------------------------------|
| A printer's ink pad is at the<br>Please contact Epson Supp             | end of its service lif<br>ort.                 | e. 🦉                                                |                                                          |
| ~ Ink Levels                                                           |                                                | 0                                                   | Support                                                  |
| To confirm the actual ink re<br>Prolonged use of the produ<br>printer. | maining, visually cho<br>uct when the ink leve | eck the ink levels in al<br>el is below the line on | l the tanks of the printer.<br>the tank could damage the |
|                                                                        |                                                |                                                     |                                                          |
| Ink Codes<br>Black                                                     | Yellow                                         | Magenta                                             | Cyan                                                     |
| - Ink CodesBlack<br>003                                                | Yellow<br>003                                  | Magenta<br>003                                      | Cyan<br>003                                              |

2. Lampu indicator " Tinta dan Kertas" berkedip bersamaan.

Catatan : Untuk lampu indicator power standby ( Nyala dan tidak berkedip)

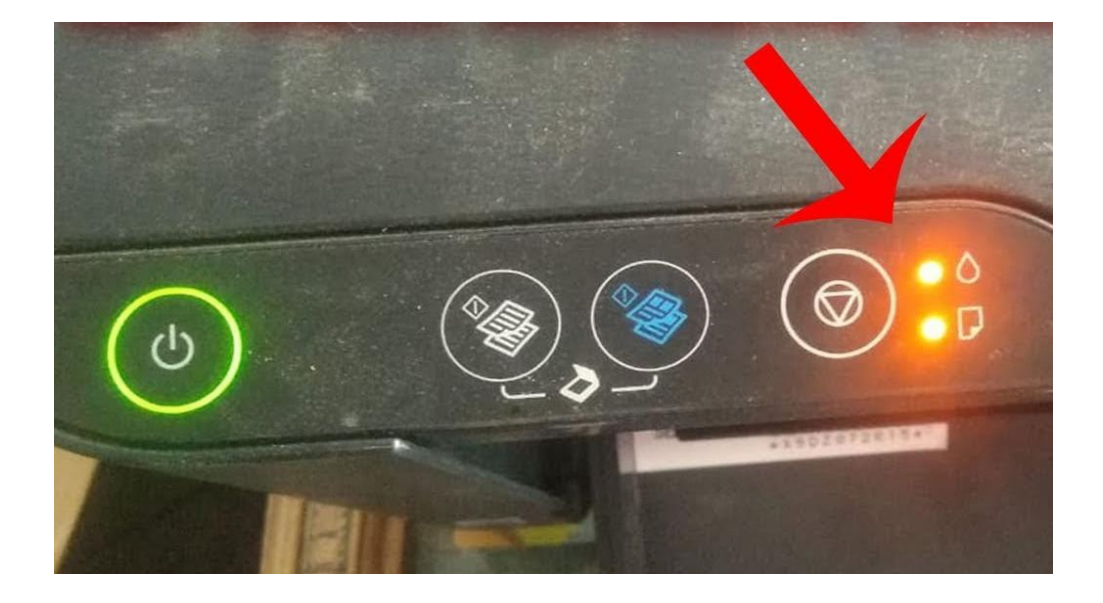

3. Rumah Carried /printhead tidak ada pergerakan atau tidak bisa melakukan calibrasi.

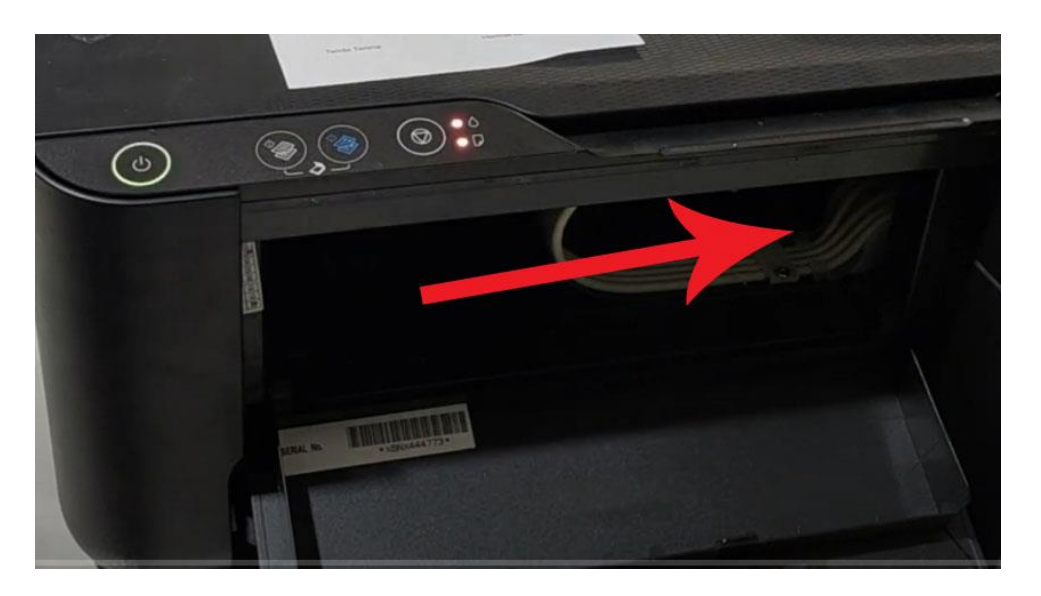

# Tiga indikasi itu adalah secara umum tanda-tanda bahwa printer anda perlu untuk di reset ulang/ Reset Counter.

### Perhatian Sebelum Reset Printer Epson L3110

Untuk keberhasilan reset ulang /Reset Counter printer anda, anda harus perhatikan Langkah-langkah berikut ini :

1. Install Driver printer yang sesuai dengan printer yang akan di reset.

## Driver sudah disertakan pada file bundle yang dikirim pada apliaksi resetter jika diperlukan.

**Note :** Pada windows 10 dan Windows 11 semua printer otomatis akan terbaca oleh sytem dan bisa melakukan print atau menggunakan fungsi printer lainnya, tetapi jika anda ingin reset printer anda tetap harus install driver printer. Jika anda tidak install driver maka reset printer akan gagal.

|                     | 10           |            |  |
|---------------------|--------------|------------|--|
|                     | EPSON L3     | 110 Series |  |
|                     |              | -0         |  |
| Set as default prin | ter          |            |  |
| Automatically upd   | ate software |            |  |
|                     |              |            |  |
|                     | Version      | n7.9.1EN   |  |
|                     |              |            |  |
|                     |              |            |  |

2. Jadikan printer yang akan di Reset/Reset Counter sebagai Printer Default pada PC/Laptop anda.

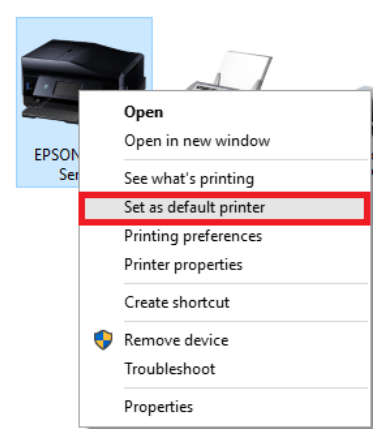

3. Matikan semua antivirus yang ter install Pada PC atau Laptop anda.

#### Perhatian :

*" Jika anda tidak mematiakn antivirus, aplikasi resetter tidak bisa berjalan karena aplikasi terlalu kecil yang dikenali system Operasi System anda. "* 

" Aplikasi aman bukan virus hanya aplikasi terlalu kecil yang dikenali oleh OS, segera matikan antivirus untuk menjalan aplikasi resetter."

" Jika anda lupa sudah extrak aplikasi resetter dan belum mematikan antivirus, sebaiknya hapus Exstrak file resetter dan exstrak Kembali untuk digunakan."

### Langkah-langkah Reset Printer Epson L3110

Setelah anda download Resetter dalam bentuk RAR/ZIP yang kami kirim kepada anda, silahkan anda Exstrak file dengan aplikasi WINRAR,WIZIP, 7ZIP atau aplikasi lainnya yang anda miliki.

1. Exstrak file yang anda download

Note : Jangan jalankan aplikasi resetter langsung dalam aplikasi compressor seperti Winrar/Winzip, wajib di exstrak terlebih dahulu untuk menghindari gagal menjalankan reset.

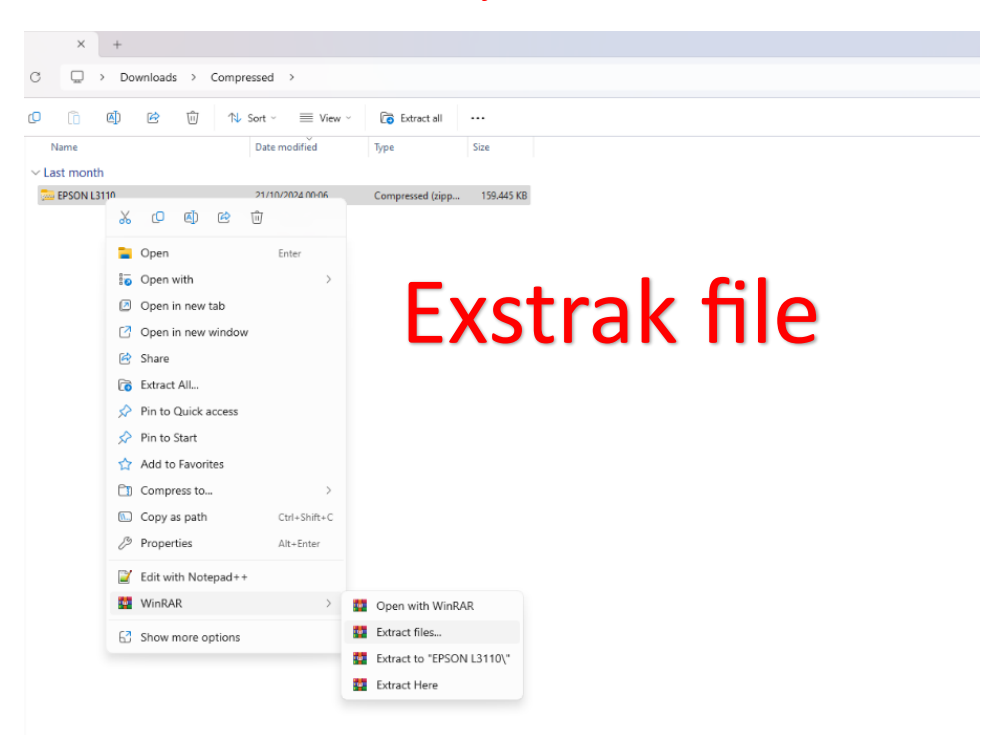

#### 2. Exstrak Resetter Epson L3110 File

| × +                                     |                  |                  |                    | - a >               |
|-----------------------------------------|------------------|------------------|--------------------|---------------------|
| C Downloads > Compressed > EPSON L311   | 10 > EPSON L3110 | >                | Search EPSON L3110 | Q.                  |
| ① ④ ② □ ↑↓ Sort × ■ View ×              |                  |                  |                    | 📑 Details           |
| Name                                    | Date modified    | Туре             | Size               |                     |
| ~ Today                                 |                  |                  |                    |                     |
| Reset_Epson_L3110                       | 05/11/2024 08:22 | File folder      |                    |                     |
| ~ Last month                            |                  |                  |                    |                     |
| L3110_x64_26201JAUsHomeExportAsiaML     | 20/10/2024 23:53 | Application      | 32,631 KB          |                     |
| Signed_S 41_Signed_S                    | 20/10/2024 23:53 | Application      | 62.376 KB          |                     |
| Epson L3100-L3101-L3110-L3150 Resetters | 20/10/2024 20:53 | Compressed (zipp | 14.220 KB          |                     |
| Resetter Epson L3110_2                  | 18/10/2024 21:22 | Compressed (zipp | 4.120 KB           |                     |
| , 📴 Epson.L3110-L1110-L5190             | 18/10/2024 21:16 | Compressed (zipp | 7.226 KB           |                     |
| Reset_Epson_L3110                       | 18/10/2024 21:03 | Compressed (zipp | 4.120 KB           |                     |
| ✓ Earlier this year                     |                  |                  |                    |                     |
|                                         |                  | ŀ                | lasil Exstrak      |                     |
|                                         |                  | <b>a</b>         | Search 🌰 🖬 🎽 👰     | 18:11<br>05/11/2024 |

 Buka hasil Exstrak Resetter Epson L3110 Anda.
 Jalan File Aplikasi " Adjprog " untuk password silahkan buka file password dan masukkan ke form password.

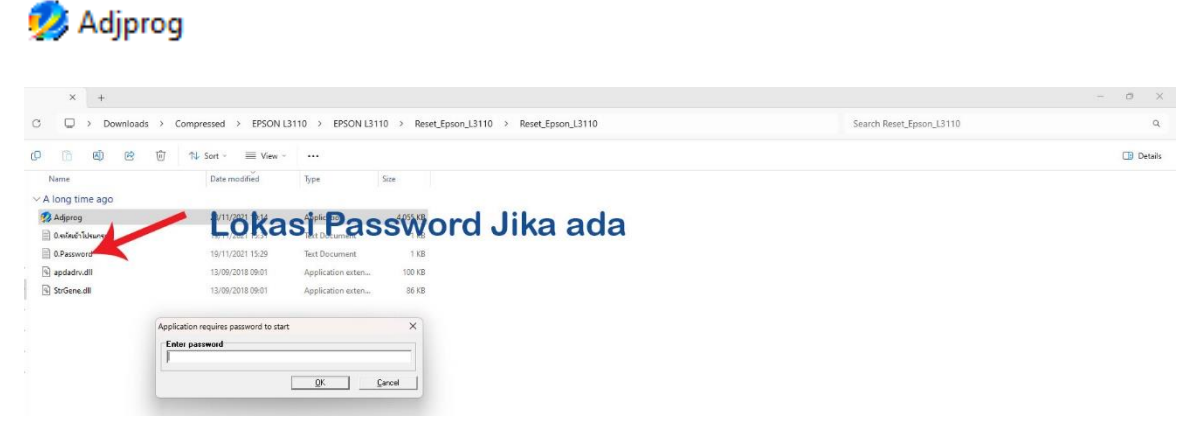

4. Maka aplikasi resetter akan berjalan seperti gambar dibawah, Setelah aplikasi berjalan Klik Tombol " Particular adjustment mode "

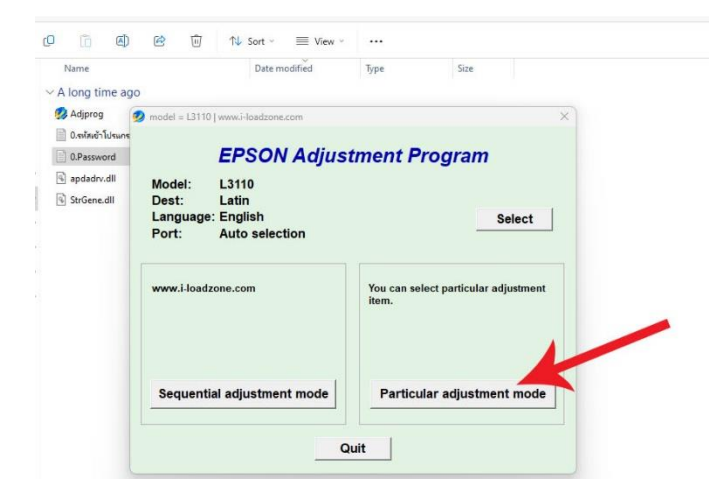

 Proses berikutnya akan tampil jendela Particular adjustment mode. Silahkan Pilih " Waste ink pad counter"

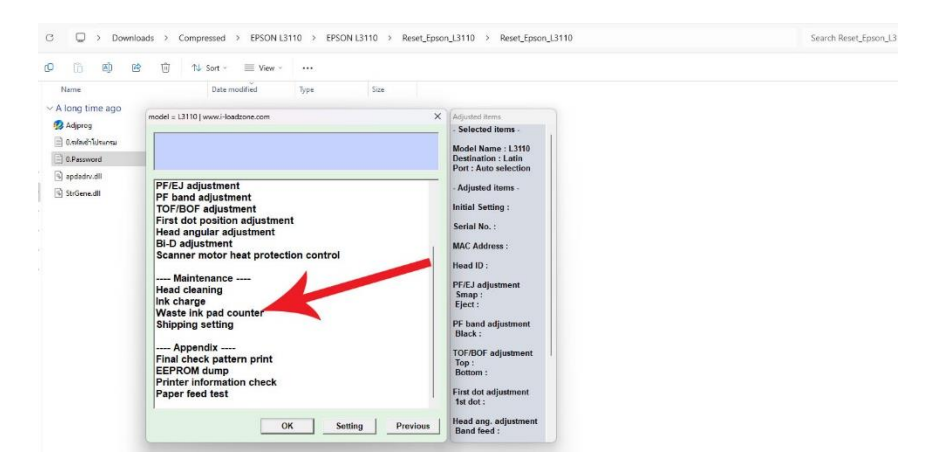

- 6. Pada jendela Waste ink pad counter silahkan centang :
  - 1. Main pad counter
  - 2. Platen pad counter
  - 3. Lalu jalankan atau tekan tombol " Check "

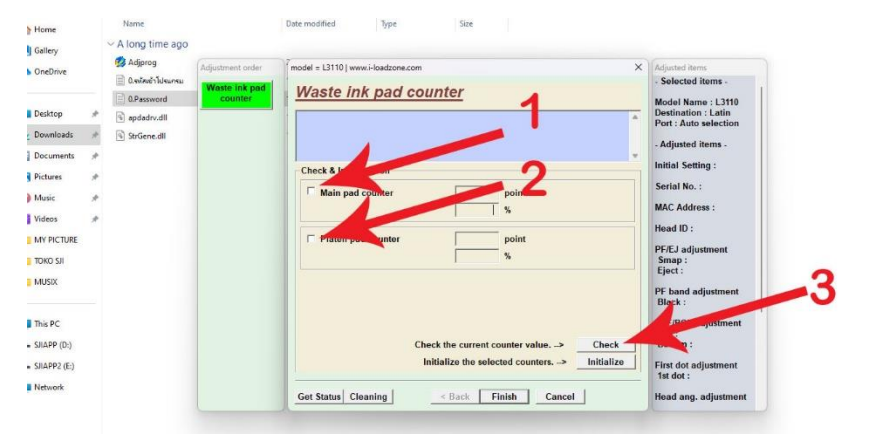

7. Setelah anda pilih Tombol " Check " maka aplikasi akan membaca point counter pada printer anda.

Silahkan centang Kembali :

- 1. Main pad counter
- 2. Platen pad counter
- 3. Lalu jalankan atau tekan tombol " Initialize "

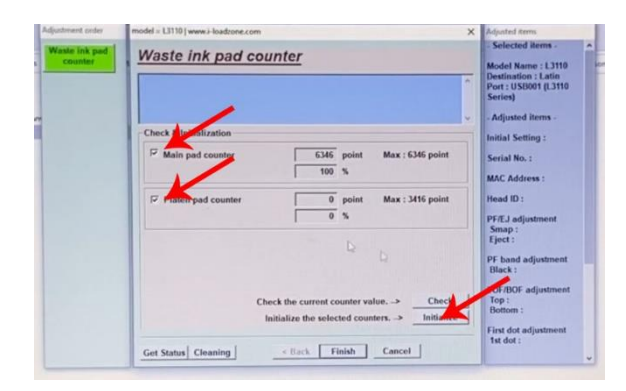

- 8. Setelah menjalankan perintah "Initialize "maka aplikasi akan mereset Point Pad counter anda.
  - Setelah proses "Initialize " berjalan sampai selesai silahkan matikan printer anda terlebih dahulu.
  - Setelah printer dimatikan silahkan Finish/Close aplikasi resetter.
  - Setelah aplikasi Finish/Close silahkan nyalakan Kembali printer anda....

**Note :** Hapus hasil exstrak aplikasi resetter anda, extstrak Kembali jika anda mau menggunakannya Kembali.

Lihat Gambar :

| justment order            | model = L3110   www.i-loadtone.com X                                                                                                    | Adjusted items                                                                                                |
|---------------------------|----------------------------------------------------------------------------------------------------|----------------------------------------------------------------------------------------------------|
| Waster Ink pud<br>Counter | Waste ink pad counter                                                                                                    | Model Name : L3110<br>Destination : Latin<br>Port : US3001 (L3110<br>Series)<br>- Adjusted items -            |
|                           | Check & Attistication           Main pad         X         36 point           P Paten pa                                                                | Initial Setting :<br>Secial No. :<br>MAC Address :<br>Head ID :<br>PF/EJ adjustment<br>Smap :<br>Eject :      |
|                           | Check the current counter value. →         Check           Initialize the selected counters. →         Initialize           Get Sumn Creating         < | PF-band adjustment<br>Black :<br>TOF/BOF adjustment<br>Top :<br>Botion :<br>First dot adjustment<br>tst dot : |
| ustrment order            | model = L3110   www.i-loadzone.com                                                                                                    | X Adjusted items                                                                                              |
| faste ink pad<br>counter  | Waste ink pad counter                                                                                                    | - Selected items -<br>Model Name : L3110<br>Destination : Latin<br>Port : USB001 (L3110<br>Series)            |
|                           |                                                                                                    | <ul> <li>Adjusted items -</li> </ul>                                                                          |
|                           | Main pad counted to a the Max : 646 point                                                                                                    | Initial Setting :                                                                                             |
|                           | · main has coorned information X max                                                                                                    | Serial No. :                                                                                                  |
|                           | Platen pad count                                                                                                    | Head ID :                                                                                                    |
|                           | D OK                                                                                                    | PF/EJ adjustment<br>Smap :<br>Eject :                                                                         |
| Silah                     | kan matikan printer anda<br>Check the current counter value>                                                                                            | CHSINI<br>TOF/BOF adjustment<br>Top :<br>Between :                                                            |
|                           | Initialize the selected counters>         Initialize           Get Status         Cleaning         < Back         Finish         Cancel                 | First dot adjustment<br>1st dot :                                                                             |
|                           |                                                                                                    |                                                                                                    |
| stment order              | model = L3110   www.i-loadzone.com                                                                                                    | X Adjusted items<br>- Selected items -                                                                        |
| counter                   | Waste ink pad counter                                                                                                    | Model Name : L3110<br>Destination : Latin<br>Port : USB001 (L3110<br>Series)                                  |
|                           | Check & Initiation                                                                                                    | <ul> <li>Adjusted items -</li> <li>Initial Setting :</li> <li>Serial No. :</li> </ul>                         |
|                           | Platen pad counter 0 point Max : 3/16 point                                                                                                    | MAC Address :<br>Head ID :                                                                                    |
|                           |                                                                                                    | Smap :<br>Eject :<br>PF band adjustment                                                                       |
|                           | Check the current counter value -> Check                                                                                                    | Black :<br>TOF/BOF adjustment<br>Top :                                                                        |
|                           | Initialize the selected counters> Initialize                                                                                                    | Bottom :                                                                                                    |

### Selamat printer anda selesai di reset....